# Insife How to import An E2B R3 Version 1.0, For HALOPV 5.0

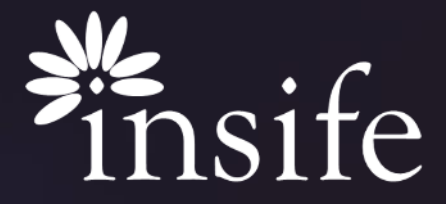

Copyright Insife 2023

### Content

- > About E2B R3
- > <u>Prerequisite</u>
- > Import E2B R3 Upload E2B File Workflow
- > Import E2B R3 Enter Basic Information
- > Import E2B R3 E2B Intake and Auto-code Workflow
- > Import E2B R3 Manual Verification Workflow
- › <u>About Insife</u>

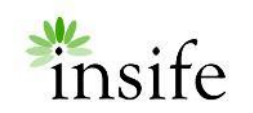

# About E2B R3

•

| <pre>v4/CCI_IN2001000/V01 xmlns="urn:hl7-org:v3" xmlns:fo="http://www.w3.org/1999/XSL/Format" xmlns:xsi="http://www.w3.org/2001/XNLSchema-instance" xmlns:mif="urn:hl7-org:v3/mif"<br/>ITSVersion="XML_1.0" xsischemalocation="urn:hl7-org:v3 http://eudravigilance.ema.europa.eu/XSD/multicacheschema/KCCI_IN200100Uv01.xsd"&gt;</pre>                                                                                                    |
|----------------------------------------------------------------------------------------------------|
| <id root="2.16.840.1.113883.3.989.2.1.3.22"></id>                                                                                                    |
| <pre><creationtime value="20240117133145+0100"></creationtime></pre>                                                                                                    |
| <pre><pre>cresponseModeCode code="D"/&gt;</pre></pre>                                                                                                    |
| <interactionid extension="MCCI IN200100UV01" root="2.16.840.1.113883.1.6"></interactionid>                                                                                                    |
| <pre><name code="1" codesystem="2.16.840.1.113883.3.989.2.1.1.1" codesystemversion="2.0"></name></pre>                                                                                                    |
| x < PORR TN949916UV>                                                                                                    |
| <pre></pre> <pre></pre> <pre>&lt;</pre> |
| <pre><creationtime value="20240117133145+0100"></creationtime></pre>                                                                                                    |
| <pre>sinteractionId cont="2.16.840.1.113883.1.6" extension="PORE IN049016[V"/&gt;</pre>                                                                                                    |
| <pre>concressingCode_code="P"/&gt;</pre>                                                                                                    |
| <pre>cmocessingNodeCode code="II"/&gt;</pre>                                                                                                    |
| <pre>secceptAckCode code="AL"/&gt;</pre>                                                                                                    |
| V <receiver typecode="RCV"></receiver>                                                                                                    |
| <pre>x device classCode="DEV" determinerCode="INSTANCE"&gt;</pre>                                                                                                    |
| <pre></pre> (id extension="08X100003918" coot="2.16.840.1.113883.3.989.2.1.3.12"/>                                                                                                    |
|                                                                                                    |
|                                                                                                    |
| T <sender_typecode="snd"></sender_typecode="snd">                                                                                                    |
| <pre>X<device classcode="DEV" determinercode="INSTANCE"></device></pre>                                                                                                    |
| <pre><id extension="08X100083918" root="2.16.840.1.113883.3.989.2.1.3.11"></id></pre>                                                                                                    |
| (/device)                                                                                                    |
|                                                                                                    |
| V <controlactprocess classcode="CACT" moodcode="EVN"></controlactprocess>                                                                                                    |
| <pre><code code="POR8 TE049016IV" codesystem="2.16.840.1.113883.1.18"></code></pre>                                                                                                    |
| <pre><effectivetime value="20240117133145+0100"></effectivetime></pre>                                                                                                    |
| <pre>X<subject typecodes"sub1"=""></subject></pre>                                                                                                    |
| <pre>v<ipvestigationevent classcode="EVN"></ipvestigationevent></pre>                                                                                                    |
| <pre><id extension="Dx-ORX100003918-32492376" root="2.16.840.1.113883.3.989.2.1.3.1"></id></pre>                                                                                                    |
| (id costs"2 16 840 1 113883 3 989 2 1 3 2" extension="Dk-ORX100003018-3249326"/>                                                                                                    |
| <pre><code code="PAT ADV_EVNT" codesystem="2.16.840.1.113883.5.4"></code></pre>                                                                                                    |
| <pre>ctext&gt;Test Case//text&gt;</pre>                                                                                                    |
| <statuscode_code="active"></statuscode_code="active">                                                                                                    |
| V(effectiveTime)                                                                                                    |
| <pre>{log value="20240117"/&gt;</pre>                                                                                                    |
|                                                                                                    |
| <availabilitytime_value="20240117"></availabilitytime_value="20240117">                                                                                                    |
| <pre>v<component typecode="COMP"></component></pre>                                                                                                    |
| ▼ <adverseeventassessment classcode="INVSTG" moodcode="EVN"></adverseeventassessment>                                                                                                    |
|                                                                                                    |

- An **E2B** is an electronic transmission of adverse event information to stakeholders through the International Conference on Harmonisation (ICH) which is a crucial element in global drug safety and pharmacovigilance operations.
- The latest version of these requirements is **E2B R3**, which both the pharmaceutical industry and designated organizations facilitating safety information reporting must adhere to.

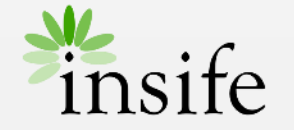

# Prerequisite

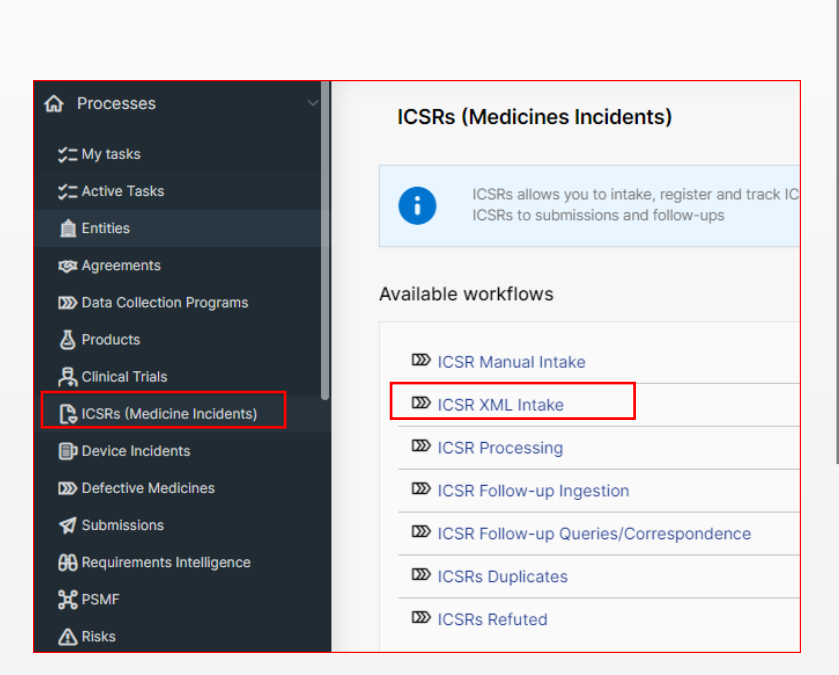

To be able to import an E2B R3 from HALOPV, you need to have access to:

- ICSRs (Medicine Incidents) module
- ICSR XML Intake Workflow

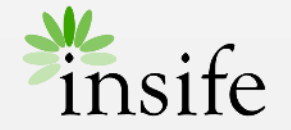

# Upload E2B File Workflow

| cuments                           |                |                 |                  |       |       |       | >                   |
|-----------------------------------|----------------|-----------------|------------------|-------|-------|-------|---------------------|
|                                   |                |                 |                  |       |       | e     | <del>]</del> Return |
| Folders                           |                | Upload file(s)  |                  |       |       |       |                     |
| E⊐ ReVI/                          | Add new folder | Drop files her  | e (click to brow | rse)  |       | Up    | load                |
| ocuments > General/31937862/REV1/ |                |                 |                  |       |       |       |                     |
|                                   |                |                 |                  |       |       |       |                     |
| Actions V Edit Save               |                |                 |                  |       |       |       |                     |
| Actions → Edit Save               | Title          | Attachment type | Author           | Class | Creat | Modif | Keywol              |

On the ICSR XML Intake record page:

- Click on 'Create New'. The system opens a View/edit record page.
- Click on the 'Attachment Icon'. The system opens the Document page.
- Drop the E2B R3 XML in the 'Upload file(s)' section. Click on Upload button.
- The files is uploaded into HALOPV and the record is created under Documents section (highlighted).
- The record currently is in 'Upload E2B File' workflow state.
- Click on Return. The system returns to View/edit record page.

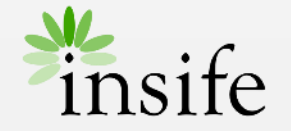

# Enter Basic Information

| Basic information    | C                                   |
|----------------------|-------------------------------------|
| Title / Identifier   |                                     |
| Туре                 | ~                                   |
| Task due by          | Workflow to be completed by         |
| Priority ~           | Due date for completion of workflow |
| Source (External) ID |                                     |

On the View/edit record page:

• Click on the title of the record, it will open the Basic information page. This page allows users to provide a Title and the Type of the record along with Task due date and priority of the record.

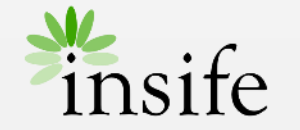

# E2B Intake and Auto-code Workflow

| View/edit record                                                                  |                                              |                                                                  | ×                                                                     |
|-----------------------------------------------------------------------------------|----------------------------------------------|------------------------------------------------------------------|-----------------------------------------------------------------------|
| 🔀 💦 → 🔆 Upload E2B file → 🎸 E2B Intak                                             | e→♡ Auto-code→ () Manual Validation→ () Dup  | licate search $\rightarrow$ ( $\triangleright$ ) Transfer record |                                                                       |
| Pending actions Send back task                                                    | 1                                            | A SANCHITA KHANDURI@INSIFE.COM                                   | G         0 △         1          ✓ Save           Close X         ••• |
| ICSR Sample 1 (ICSR_INX-3193784                                                   | 0) - Spontaneous Report (Revision 1)         | ICSR XML Intake                                                  |                                                                       |
| Task instructions                                                                 | Task activities (red status means mandatory) |                                                                  |                                                                       |
| Click on the data forms to manually<br>complete the validation warnings that were | Data forms                                   | Status                                                           | Links / other activities                                              |
| not captured in E2B Intake.                                                       | Sender(s) and Case info                      | 4                                                                |                                                                       |
| About                                                                             | Reporter(s)                                  | 0                                                                |                                                                       |
|                                                                                   | R Patient / Parent                           | 0                                                                |                                                                       |
| Priority: Set priority                                                            | O Drug(s)                                    | 0                                                                |                                                                       |
| Role to process task: () ICSR Case<br>Processing                                  | ♡ Event(s)                                   | 0                                                                |                                                                       |
| Assigned user: Assign user   Assign to me  <br>Auto-assign                        | Drug(s)-reaction(s) / Event(s) Matrix        | ٥                                                                |                                                                       |
|                                                                                   | E Narrative / Summary                        | 0                                                                |                                                                       |
| Tags Non-Serious ICSR +                                                           | Event listedness and datasheets              | 0                                                                |                                                                       |

On the View/edit record page:

- Click on Save.
- Click on Complete Task. The E2B Automator shall verify the E2B file for errors.
- The record is then automatically pushed through the E2B Intake and Auto-code Workflow states into Manual Validation. The system populates information from the file into various fields within the ICSR form.
- The system displays various validation errors on each of the tab of the ICSR form.

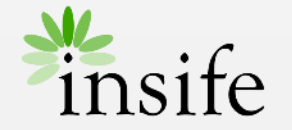

# Manual Validation Workflow

| View/edit record                                                                                                    |                                                                                             |        | X                                 |
|----------------------------------------------------------------------------------------------------|---------------------------------------------------------------------------------------------|--------|-----------------------------------|
| ✓ $▲$ → $\bigcirc$ Process ICSR Information → $\bigcirc$                                                                                              | Quality Control $\rightarrow$ $\bigcirc$ Medical Review $\rightarrow$ $\bigcirc$ Submission |        |                                   |
| ⊖ Complete task                                                                                                    |                                                                                             | S [    | □ ① □ 2 ③ ✓ Save Close X ····     |
| ICSR Sample 1 - Spontaneous Repor                                                                                                    | t (Revision 1) 🖾 ICSR Processing                                                            |        |                                   |
| Task instructions                                                                                                    | Task activities (red status means mandatory)                                                |        |                                   |
| Assessment or essential ICSA information<br>following ICSR Intake. Use the link to the<br>case forms to add/assess data to be<br>entered in the case. | Data forms                                                                                  | Status | Links / other activities          |
|                                                                                                    | Kangen Sender(s) and Case info                                                              | ٥      | Create Submission (manual) record |
|                                                                                                    | Reporter(s)                                                                                 | ٢      | >> Task relocation (Refuted ICSR) |
| About                                                                                                    | R Patient / Parent                                                                          | ٢      |                                   |
| Priority: Set priority                                                                                                    | O Drug(s)                                                                                   | ٢      |                                   |
| Role to process task: () ICSR Case<br>Processing                                                                                                    | ♡ Event(s)                                                                                  | ٥      |                                   |
|                                                                                                    | Drug(s)-reaction(s) / Event(s) Matrix                                                       | 0      |                                   |
| Assigned user: Assign user   Assign to me  <br>Auto-assign                                                                                            | E Narrative / Summary                                                                       | ٥      |                                   |
|                                                                                                    | Event listedness and datasheets                                                             | 0      |                                   |
| Task due: (y 12-34/4-2024                                                                                                    | Event Adjudication                                                                          | ٥      |                                   |
| V Tags                                                                                                    |                                                                                             |        |                                   |

On the View/edit record page:

- The user can investigate each validation error message.
- Once the validation messages are resolved, Click on Complete task to push the record through workflow states Duplicate Search and Transfer Record into Process ICSR information.
- The user can process the record through submission.

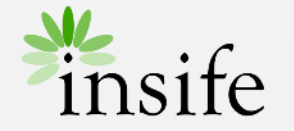

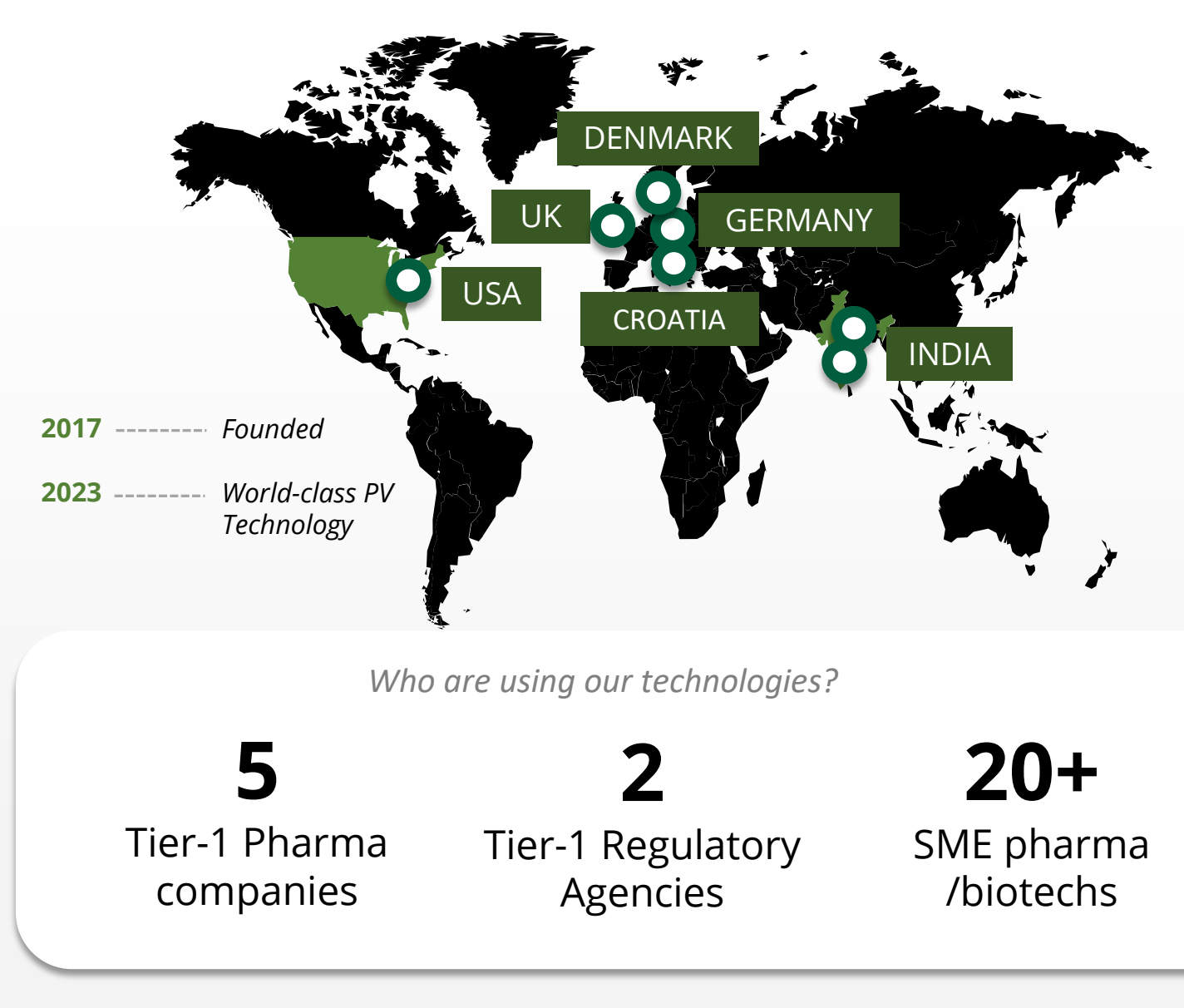

## **About Insife**

### Game-changing drug safety **technology** and consulting

Insife are supporting our clients with best-in-class technology and domain expertise from our global footprint

Insife consists of approx. 100 PV FTEs across the world, making us the biggest Europe-based company of its kind

We are ISO 9001, ISO 27001, ISO 14001 and GDPR certified

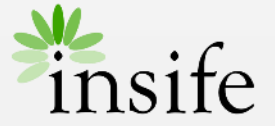

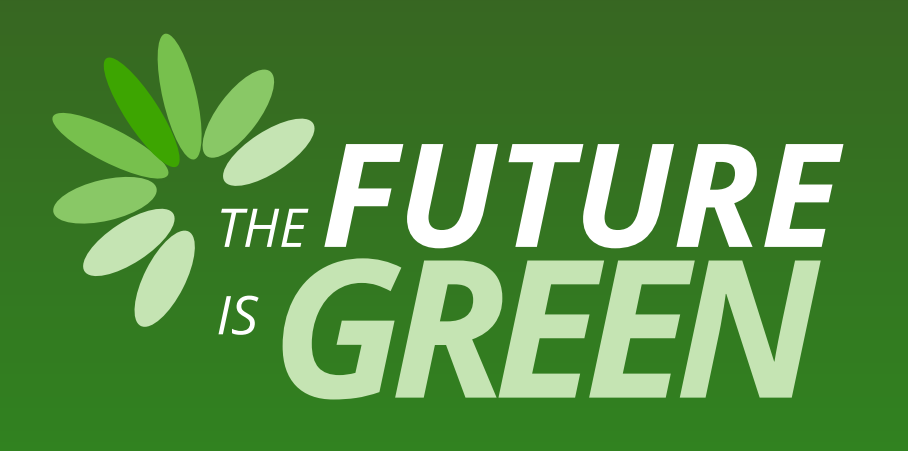

# 0% carbon footprint on insife.cloud\*

\* all our hosting services are based on data centers that are operating entirely on sustainable energy and has been so since the beginning of 2022

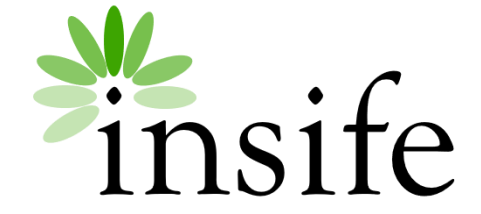

Copyright Insife 2023

# Thank you

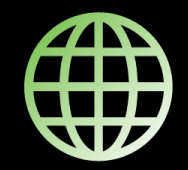

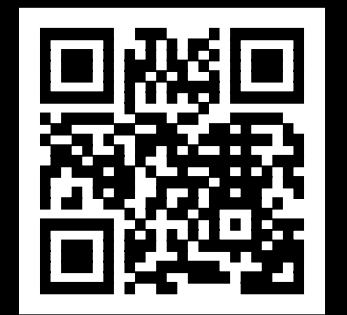

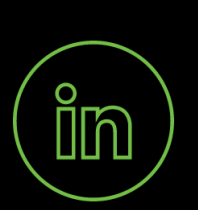

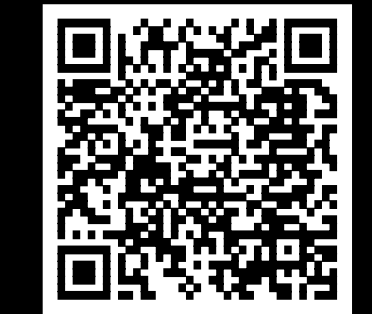

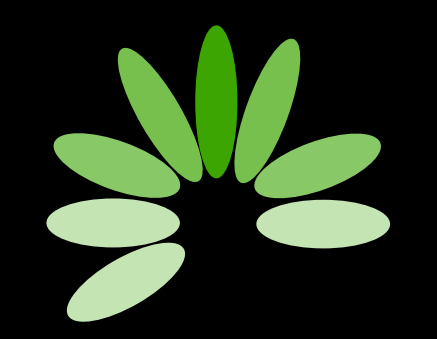

Game-changing drug safety technology and consulting

#### Headquarters

Insife ÅpS Copenhagen Denmark

**Germany** Insife Germany GmbH Cologne Germany

**Croatia** Insife d.o.o Zagreb Croatia

### North America Insife Inc.

Jersey City USA

### Asia

Insife India Private Ltd. Noida / Bangalore India

#### United Kingdom Insife UK Ltd. Milton Keynes United Kingdom

Contact us at hello@insife.com